בשלב ראשון יש להזין את תאריכי הנסיעה.

קודם יש לבחור את תאריך היציאה:

### Passengers Quote Subscribe

## **World Travel Insurance**

This insurance contract is valid for a period of up to 1 year, let's start by defining the duration and the desired start date of the contract:

|                                |                                 |                                 | cus                             | томи                            | ZED D                     | URATION                  | ANNUAL INSURANCE |   |
|--------------------------------|---------------------------------|---------------------------------|---------------------------------|---------------------------------|---------------------------|--------------------------|------------------|---|
| EPAI                           | RTU                             | RE DA                           | ATE                             |                                 | 1                         |                          | Return Date      | Ê |
|                                |                                 | Au{                             | just 2                          | 021                             |                           | >                        |                  |   |
|                                |                                 |                                 |                                 | 100                             | 69                        | Su                       |                  |   |
| Мо                             | Tu                              | We                              | Th                              | FF                              | 20                        | 0.55477.6                |                  |   |
| Мо<br>26                       | Tu<br>27                        | We<br>28                        | Th<br>29                        | 30                              | 34                        | 4                        | ARRIVAL          |   |
| Mo<br>26<br>2                  | Tu<br>27<br>3                   | We<br>28<br>4                   | Th<br>29<br>5                   | 30<br>6                         | 34<br>7                   | 4<br>8                   | ARRIVAL          |   |
| Мо<br>26<br>2<br>9             | Tu<br>27<br>3<br>40             | We<br>28<br>4<br>11             | Th<br>29<br>5<br>42             | FT<br>30<br>6<br>43             | 34<br>7<br>14             | 4<br>8<br>45             | ARRIVAL          |   |
| Mo<br>26<br>2<br>9<br>46       | Tu<br>27<br>3<br>40<br>47       | We<br>28<br>4<br>11<br>18       | Th<br>29<br>5<br>42<br>49       | FT<br>30<br>6<br>43<br>20       | 34<br>7<br>14<br>24       | 4<br>8<br>45<br>22       | ARRIVAL          |   |
| Mo<br>26<br>2<br>9<br>46<br>23 | Tu<br>27<br>3<br>40<br>47<br>24 | We<br>28<br>4<br>11<br>18<br>25 | Th<br>29<br>5<br>42<br>49<br>26 | FT<br>30<br>6<br>43<br>20<br>27 | 34<br>7<br>14<br>24<br>28 | 4<br>8<br>45<br>22<br>29 |                  |   |

Passengers Quote Subscribe

## **World Travel Insurance**

This insurance contract is valid for a period of up to 1 year, let's start by defining the duration and the desired start date of the contract :

SELECT THE DURATION

| CUSTOMIZ   | ED DURATION    |    |         | ANNUA | AL INS | URAN | CE |    |
|------------|----------------|----|---------|-------|--------|------|----|----|
| 31/08/2021 | <b>13</b> 30/1 |    | 09/2021 |       |        |      |    |    |
|            |                |    |         | Septe | ember  | 2021 | 1  | >  |
| 31 jours   |                | Mo | Tu      | We    | Th     | F٢   | Sa | Su |
|            |                | 30 | 31      | 1     | 2      | 3    | 4  | 5  |
| DEPARTURE  |                | 6  | 7       | 8     | 9      | 10   | 11 | 12 |
|            |                | 13 | 14      | 15    | 16     | 17   | 18 | 19 |
|            |                | 20 | 21      | 22    | 23     | 24   | 25 | 26 |
|            |                | 27 | 28      | 29    | 30     | 1    | 2  | 3  |
|            |                | 4  | 5       | 6     | 7      | 8    | 9  | 10 |

INSURED Nº 1

List of Insured

United States of Ameriঝূ (**USA**)

ISRAEL

ARRIVAL

USA

DEPARTURE

ARRIVAL

ואחרי זה יש לבחור את מדינת היעד, יש להתחיל לכתוב, <u>וכאשר שם המדינה מופיע יש לבחור בה</u>

ured

ISRAE

DEPARTURE

Israe

לאחר מכן יש להזין את מדינת המוצא. יש להתחיל לכתוב, <u>וכאשר מופיע שם המדינה יש לבחור בה</u>.

ARRIVAL

\_\_\_\_\_

31 jours

31/08/2021

**B**30/09/2021

Ê

לאחר שבחרנו את התאריכים, יופיע כיתוב (בצרפתית) המורה על מספר הימים של הנסיעה:

לאחר מכן יש להזין את פרטי הנוסע הראשון (כפי שמופיעים בדרכון). שם המשפחה, שם פרטי, תאריך לידה (מומלץ לבחור את התאריך מתוך הלוח שמופיע, אך ניתן גם להזין את התאריך ידנית – יש לשים לב לסדר המספרים, כאשר MM פירושו מספר החודש, DD פירושו היום בחודש, ו-YYYY פירושו מספר השנה), מספר הדרכון, ואזרחות (כאשר ברירת המחדל של האזרחות היא של מדינת המוצא, יש לבחור באזרחות שתואמת את מספר הדרכון בו תשתמשו בנסיעה).

## List of Insured

INSURED Nº 1 - PRICE: 129 €

|                | 011.00110 |             |       |        |      |    |    | _          |              |  |
|----------------|-----------|-------------|-------|--------|------|----|----|------------|--------------|--|
| ISRAELI        |           |             | 1000/ | aa/j   | /ууу |    |    | 냋          |              |  |
|                |           |             | Aug   | ust 20 | 21 - |    |    | $\uparrow$ | $\downarrow$ |  |
| PASSPORT N°    |           | NATIONALITY | Su    | Мо     | Tu   | We | Th | Fr         | Sa           |  |
|                |           | ISDAEL      | 1     | 2      | 3    | 4  | 5  | 6          | 7            |  |
|                |           | ISNALL      | 8     | 9      | 10   | 11 | 12 | 13         | 14           |  |
|                |           |             | 15    | 16     | 17   | 18 | 19 | 20         | 21           |  |
|                |           |             | 22    | 23     | 24   | 25 | 26 | 27         | 28           |  |
|                |           |             | 29    | 30     | 31   | 1  | 2  | 3          | 4            |  |
| Add an Insured |           |             | 5     | 6      | 7    | 8  | 9  | 10         | 11           |  |
|                |           |             |       |        |      |    |    | To         | dav          |  |

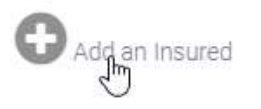

אם ברצונכם להוסיף מבוטח נוסף, יש להקיש על

#### לאחר שהזנתם את פרטי הנוסעים המבוטחים יש לאשר את תנאי הגנת הפרטיות ואז להקיש על מקש NEXT

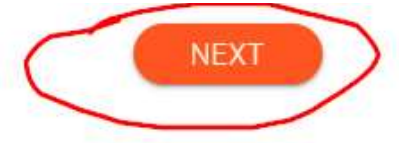

The information collected on this page is subject to a treatment designed to receive information about our services, and to follow up and training of your application. Your personal information is exclusively intended for the persons authorized to process these requests. By clicking on "Next", I acknowledge having read the **AGIS data protection policy** having appointed a Data Protection Officer to the CNIL, by proving your identity, you can exercise your rights of access, rectification or deletion of information about you. You can also, for legitimate reasons, oppose the processing of your data. Please send us an email to dpo@agis-group.com.

יתקבל מסך בו מסוכמים הפרטים שהוזנו לבדיקה. אם הכל מתאים יש להקיש NEXT, אם יש צורך בתיקון/עדכון יש ללחוץ על BACK

# **Check the informations**

To validate your quotation and obtain your insurance certificate, please check the information below, and click "Next" to continue.

| Insured         | Birthdate  | Options ? | Price            |  |
|-----------------|------------|-----------|------------------|--|
| ISRAELI, SIMCHA | 1990-01-01 | Contrat   | <b>129 €</b> TTC |  |

Total of **129 €** VAT Inc. to pay by credit card

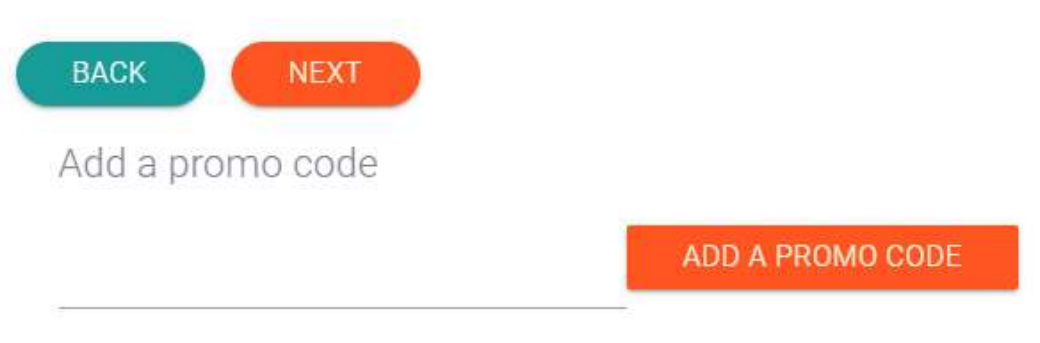

World Travel Insurance for the period from

31/08/2021 to 30/09/2021 from Israel to United States of America (USA)

לאחר מכן יש לבחור בשם משתמש (אין להשתמש בכתובת האימייל), לכתוב את פרטי המזמין (שם משפחה, שם פרטי, מספר בית ורחוב, מיקוד, שם העיר/יישוב, מדינה, כתובת אימייל, קוד מדינה של מספר הטלפון בבית ומספר הטלפון בבית, קוד מדינה של מספר הטלפון הסלולרי ומספר הטלפון הסלולרי. יש לבחור במין MALE – זכר, או FEMALE – נקבה).

## Insurance Policyholder Information

(person to contact for all correspondence)

| Choose your II    | D for Customer Area* |                  |           |                          |
|-------------------|----------------------|------------------|-----------|--------------------------|
| SIMCHA123         | 3                    |                  |           | 🔴 Male                   |
| 2                 |                      |                  |           | O Fimmale                |
| LAST NAME*        |                      | FIRST NAM        | E*        | U                        |
| ISRAELI           |                      | SIMCHA           |           |                          |
| HOME ADRES        | S*                   |                  | ZIP CODE* | Confirm the subscription |
| 12 YAFFO S        | T                    |                  | 12345     | by Secure Payment        |
| CITY*             |                      | COUNTRY*         |           | Send me the              |
| JERUSALEN         | Л                    | ISRAEL           |           | Quote by Email           |
|                   |                      | ð s <del>a</del> |           | ВАСК                     |
| E-MAIL ADRES      | \$S*                 |                  |           |                          |
| simcha123(        | @gmail.com           |                  |           |                          |
| COUNTRY           | PHONE*               |                  |           | Dalenvs                  |
| 892 <sup>E*</sup> | 501234567            |                  |           | by Natixis Payments      |
|                   |                      |                  |           |                          |
| COUNTRY<br>CODE*  | MOBILE*              |                  |           | VISA CE                  |
| 972               | 502345678            |                  |           |                          |

אם הכל בסדר, אפשר ללחוץ על המקש הכתום הגדול בכדי להמשיך לתשלום מאובטח

## Insurance Policyholder Information

(person to contact for all correspondence) Choose your ID for Customer Area\* SIMCHA123 Male Female LAST NAME\* FIRST NAME\* ISRAELI SIMCHA HOME ADRESS\* **ZIP CODE\*** Confirm the subscription by Secure Payment 12 YAFFO ST 12345 السل Send me the CITY\* COUNTRY\* **Quote by Email JERUSALEM** ISRAEL BACK E-MAIL ADRESS\* simcha123@gmail.com Dalenys COUNTRY PHONE\* 893E\* 501234567 by Natixis Payments PAIEMENT SECURISE MOBILE\* COUNTRY VISA 899E\* 502345678

### על מנת לשלם VALIDATE יש להזין את פרטי כרטיס האשראי וללחוץ על

### Dalenys

| Your Baskot                                                                                                    |                                                                                    |
|----------------------------------------------------------------------------------------------------|------------------------------------------------------------------------------------|
| Tour Basket                                                                                                    | Secure payment                                                                     |
| Beneficiary:<br>ASSURANCE VOYAGE                                                                                                    | €129.00                                                                            |
| Order no.:<br>MC-WTI-21083019-3711                                                                                                    | Name SIMCHA ISRAELI                                                                |
| Dalenys online secure payment<br>Your payment is processed by Dalenys, Payment establishment approved<br>by the Banque de France, member of the Cartes Bancaires EIG (Bank Card<br>Economic Interest Group in France) and affiliated with the BPCE Natixis<br>network. | Expiration date<br>MM YY<br>Card verification code<br>Email<br>simcha123@gmail.com |
|                                                                                                    | <b>Validate</b><br>Cancel                                                          |
|                                                                                                    |                                                                                    |